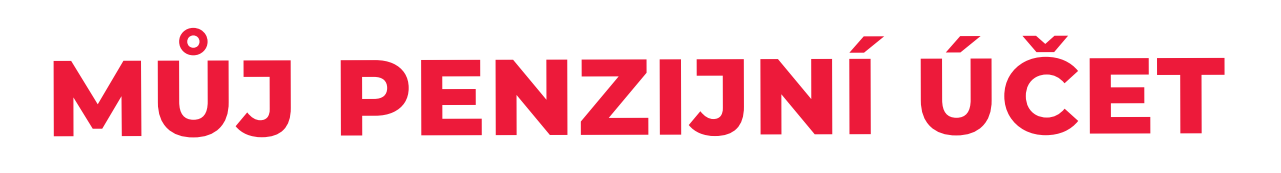

# NÁVOD NA VYZVEDNUTÍ ROČNÍHO VÝPISU

- 1. V aplikaci "Můj penzijní účet"
- 2. V internetovém bankovnictví KB "MojeBanka"
- 3. V Mobilní bance KB

| JSTE VY Penzijni společnost                                                                                                    | wuj perzymi ucer • Zamestnavatelský portal    | např. spoření na penzi. |
|----------------------------------------------------------------------------------------------------|-----------------------------------------------|-------------------------|
| 🗙 Jak spořit na penzi 👻 Transformovaný fond 🤟                                                                                                    | Dopiňkové penzijní spoření v Pro zaměstnavate | le Onás Kontakty        |
| ZADĚLEJTE JIM NA<br>BONUS 1 000 Kč<br>výndy, které DP3 nabízí:                                                                                                    | 6. 9                                          |                         |
| 1 000 KG za uzavleni smlouvy DPS pro děl do 31.12.0023 státní přispůvská z 7 80 KG modinavt z 700 KG modinavt zájtávi 1/1 vlastních přispůvšků v 18 letech Zjätl víco |                                               |                         |
| Aktuálně 💿                                                                                                    |                                               | KALKULAČKA              |
| 25. 11. 2022<br>DAÑOVE OPTIMUM 2022 - snižte si základ daně                                                                                                    | SJEDNEJTE<br>SI PENZIJKO<br>V MOBILNÍ         | de la                   |
| 11, 11, 2002<br>Bazime stromy, na cyklostezce ve Filipovii<br>19, 9, 2022<br>Bázime Indoucnest s KB Penzijni společnosti                                              | BANCE                                         | NA PENZI                |
| Starší aktuality                                                                                                    | Zjistit vice >                                | Spočitejte si           |
|                                                                                                    |                                               |                         |
|                                                                                                    |                                               | ACCESSION OF            |
|                                                                                                    |                                               |                         |

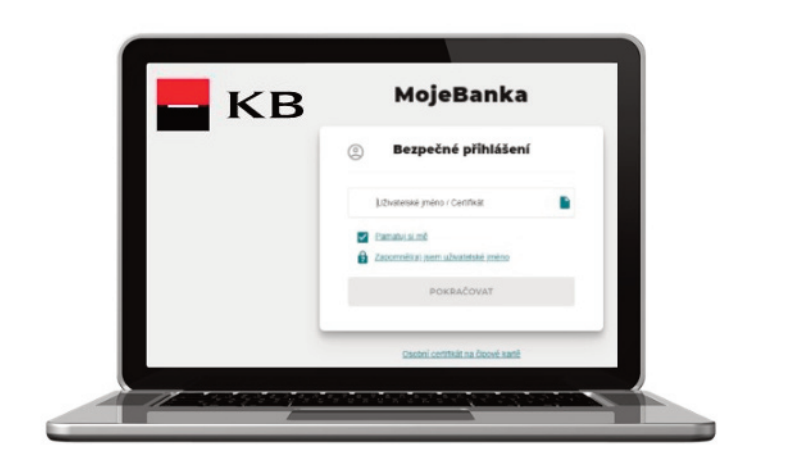

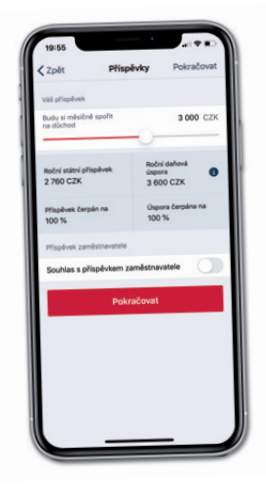

| 13.33                                                                                        | •                                                                                                  | ※ 売回当                                                                                                    |
|----------------------------------------------------------------------------------------------|----------------------------------------------------------------------------------------------------|----------------------------------------------------------------------------------------------------|
| ÷ (                                                                                          | Detail smlouvy                                                                                     | Ø                                                                                                    |
| Doplňkov                                                                                     | ré penzijní spoření                                                                                | 335 000,00 CZK                                                                                                    |
| Císlo smlo                                                                                   | uvy                                                                                                | 144980319                                                                                                    |
| Datum úči                                                                                    | nnosti smlouvy                                                                                     | 21.2.2018                                                                                                    |
| Investióní :                                                                                 | strategie                                                                                          | Vlastní pro DPS                                                                                                    |
| Informace                                                                                    | ke dhi                                                                                             | 11. 7. 2020                                                                                                    |
| Majitel                                                                                      |                                                                                                    | Koudelka Francois                                                                                                    |
| h                                                                                            | nfo                                                                                                | Fondy                                                                                                    |
| Zmidda ai o                                                                                  | September 1 000 00 cm                                                                              | Ne                                                                                                    |
| Změšte si p<br>Ziskáte stat<br>provádět da<br>Zaměstnava                                     | říspěvek na 1 000.00 C24<br>ní příspěvek ve vyšil 230.0<br>fové odpočty.<br>itel                   | mésičné a více.<br>I0 CZK a možnost<br>Ano                                                                                                    |
| Zmikkte si p<br>Ziskate stat<br>providsit da<br>Zamiłstnava<br>Výplaty<br>Starobní           | Rispěvek na 1 800,00 CZ#<br>ní příspěvek se vyli 230,0<br>ňové odpočny<br>istel                    | IndexCed a vice.<br>0 CZX a mothost<br>Ano<br>1 000.00 CZK                                                                                                    |
| Zmétte si p<br>Zoskée stá<br>providet do<br>Zaméstnavz<br>Výplaty<br>Starobní<br>Výpláceno o | Nisplivek na 1 600,00 czw<br>n płnipiłwek ne vylu 230,0<br>nawie adpoczy,<br>ttel<br>d 12, 1, 2033 | Ano<br>1 000,00 CZK                                                                                                    |
| Zaméstnava<br>Výplaty<br>Starobní<br>Výpláceno o                                             | Nipołwski na 1 600.00 cze<br>ni prispistwa w syli 2000<br>forel dopoczy<br>itel<br>d 12. 1. 2003   | Ano<br>1 000,00 CZK<br>1 000,00 CZK<br>1 000,000<br>1 000,000,000<br>1 000,000,000<br>1 000,000<br>1 0000 |

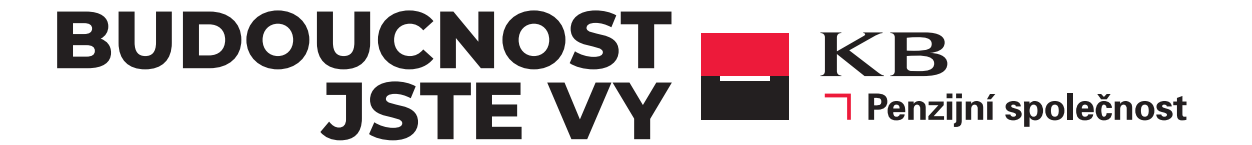

# 1.

▼ V aplikaci "Můj penzijní účet" na www.kbps.cz nebo na www.penzekbps.cz

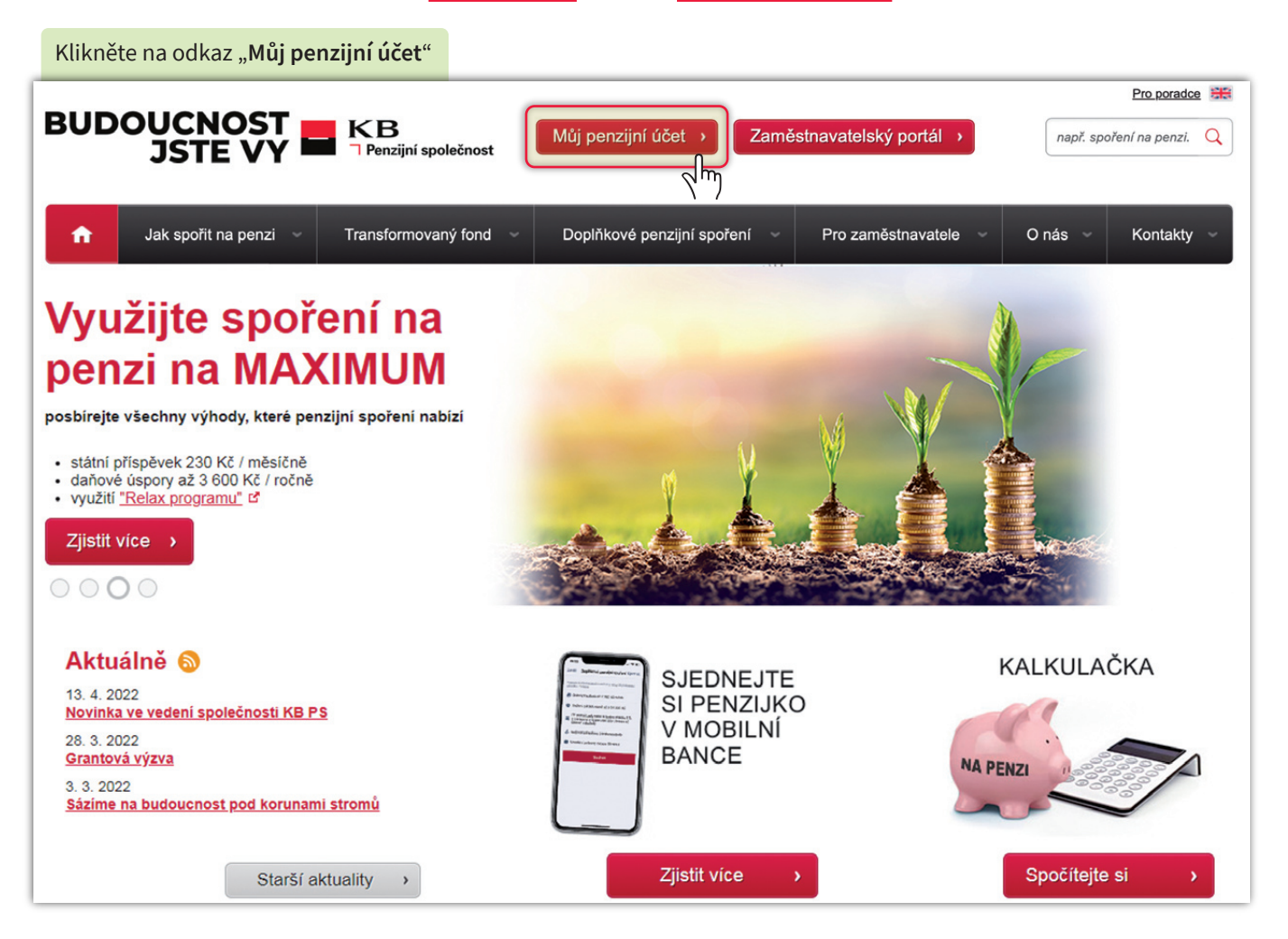

Pokud nemáte přihlašovací údaje zaregistrujte se volbou: "**Vytvořit účet**". Návod na postup jak se zaregistrovat naleznete **ZDE.** 

| Penzijní společnost |                                                                                                    |
|---------------------|----------------------------------------------------------------------------------------------------|
|                     |                                                                                                    |
| Můj penzijní účet   | Klientská linka: 955 525 999                                                                                             |
| Přihlášení          | Registrace                                                                                                    |
| Uživatelské jméno   | Jste naším klientem a ještě nemáte on-line přístup ke svému<br>penzijnímu spoření nebo jste zapomněli uživatelské jméno? |
| Heslo               | Založte si Můj penzijní účet a mějte přehled o vašem penzijním<br>spoření. Taky získáte možnost si ho sami spravovat.    |
| Zapomenuté heslo    | Vytvořit účet                                                                                                    |
| Přihlásit se        |                                                                                                    |
|                     |                                                                                                    |

🔻 V aplikaci "Můj penzijní účet" na www.kbps.cz nebo na www.penzekbps.cz

Po přihlášení si rozklikněte roční výpis. КΒ Odhlásit Penzijní společnost Automatické odhlášení za: 59:20 Přidat dokument Zvýšení příspěvku Různé Rodné číslo Příjmení Jméno Stav Smlouva Aktivní OSOBNÍ OBCHODNÍ **SMLOUVA** PŘEHLED **ÚDAJE** INFORMACE posledních plateb Základní informace ROČNÍ DAŇOVÉ ZMĚNY ZPRÁVY VÝPIS POTVRZENÍ Dodatek smlouvy Počet: 1  $\mathbf{h}$ PŘEDBĚŽNÝ ŽÁDOST SEZNAM NÁPOVĚDA **O VÝPLATU** VÝPOČET DÁVKY SMLUV PODROBNÝ MANUÁL

#### Zde si vyzvedněte roční výpis. КΒ Odhlásit Penzijní společnost Automatické odhlášení za: 59:50 Â Zvýšení příspěvku Přidat dokument Různé SMLOUVA O PENZIJNÍM PŘIPOJIŠTĚNÍ Seznam dokumentů Osobní údaje Základní informace Stav účtu Výpočet dávky Stav nároku Roční výpis Daňový odpočet Daňové potvrzení Přehled plateb Smlouva Archivní číslo smlouvy Číslo smlouvy Jméno Příjmení Tituly Roční výpis Rok Datum převzetí Tisková sestava 2022 Zobrazit 2021 Zobrazit Pokud požadujete starší výpis, obraťte se na KB PS prostřednictvím tlačítka "Oznámení pro KB PS" Oznámení pro KB PS

### 🔻 Roční výpis

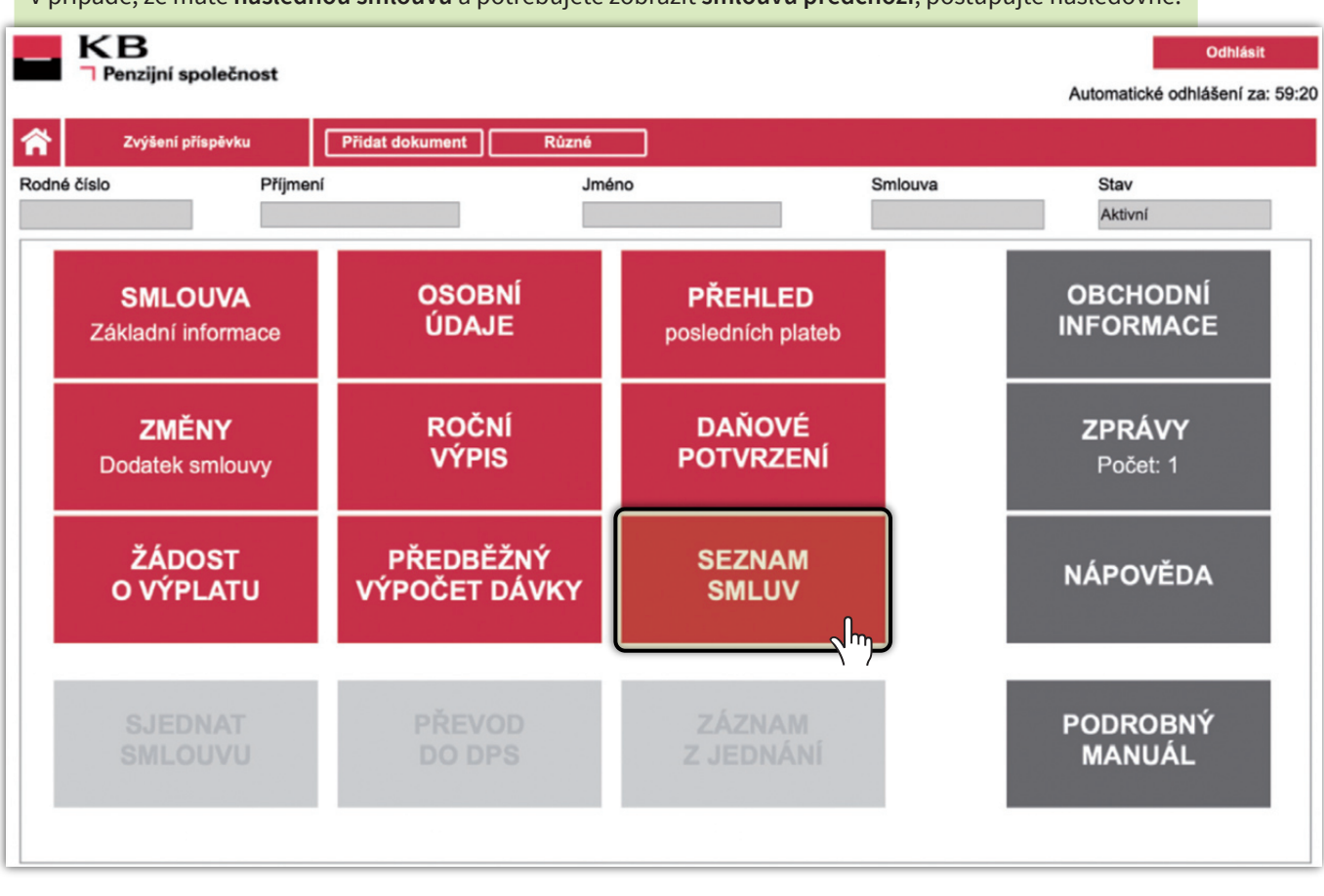

V případě, že máte následnou smlouvu a potřebujete zobrazit smlouvu předchozí, postupujte následovně:

#### V nabídce vyberte ukončenou smlouvu. Datum posledního přihlášení Příjmení Jméno КΒ 29.09.2021 13:21:09 Odhlásit Penzijní společnost Automatické odhlášení za: 60:00 **A** Různé Zvýšení příspěvku Seznam smluv Produkt Archivní číslo smlouvy Datum začátku Datum ukončení Stav DPS (III. pilíř) 01.03.2022 А TF (III. pilíř) 862470 01.12.2012 28.02.2022 ٧ $\sqrt{m}$ к < 1 > Я Záznamů na stránce 10 🔻 Stránka 1 z 1, řádek 1 až 4 z 4

## 🔻 Roční výpis

| Vyberte záložl       | ku " <b>Roční výpis</b> " a p | ooté pokračujte | e dle návodu uvedene | ého výše.         |                             |                     |
|----------------------|-------------------------------|-----------------|----------------------|-------------------|-----------------------------|---------------------|
|                      |                               |                 | Příjmení             | Jméno             | Datum posledního přihlášení |                     |
|                      | an alažna at                  |                 |                      |                   | 29.09.2021 13:21:09         | Odhlásit            |
| I Penzijni           | spolechost                    |                 |                      |                   | Automatické                 | odhlášení za: 59:50 |
| Přidat doku          | iment Různé                   |                 |                      |                   |                             |                     |
| SMLOUVA O PENZI      | JNÍM PŘIPOJIŠTĚNÍ HO          | CH JAROSLAV     |                      |                   |                             |                     |
| Osobní údaje         | Základní informace            | Stav účtu       | Výpočet dávky        | Seznam dokumentů  | Stav nároku                 |                     |
| Roční výpis          | Daňový odpočet                | Daňové potvrz   | ení                  |                   |                             |                     |
| Základní údaje       | Archivní číslo                | Číslo smlouvy   | Stav smlouvy         | Penzijní plán     |                             |                     |
|                      |                               |                 | Vypořádána           | <u>09/2004</u>    | Tisk aktuální s             | smlouvy             |
| Příjmení             | Jméno                         | Titul           |                      |                   |                             |                     |
|                      |                               |                 |                      |                   |                             |                     |
| Stav smlouvy         |                               |                 |                      |                   |                             |                     |
| Aktuální zůstatek na | a účtu                        | 2 631,65        | Detail stavu účtu    |                   |                             |                     |
| Datum                |                               |                 |                      |                   |                             |                     |
| Vzniku 01.1          | 12.2012 Podpisu               | 30.11.2012      | Výsluhové penze      | Datum<br>ukončení | 28.02.2022                  |                     |
| Převod z jiné Penzij | jní společnosti               |                 |                      |                   |                             |                     |

Dle typu smlouvy případně uvidíte "Doplňkové penzijní spoření". Klikněte na "Změnit." Zprávy Dokumenty -Θ 🗕 КВ 🗱 Nastavení ሮ Spoření a investice Pojištění 📜 Nový produkt Platby Účty Karty Úvěry A ☆ 💉 MojeJistota 🗨 Merlin Penzijní připojišt... ÷. Jhy Úhrada poplatku 1. 1. 2022 výše pojistného Roční poplatek spoření ve výši 1 276,00 CZK 348,00 CZK 184 843,53 CZK konec pojištění 13. 10. 2040 příspěvek klienta 1 000,00 CZK Detail Detail Účet u KB PS Změnit

| de vyberte možnost " <b>Výpisy</b> ."                            |                                                        |                                          |
|------------------------------------------------------------------|--------------------------------------------------------|------------------------------------------|
| KB Všechny majitele 💌                                            | 💟 Zprávy 📑 Dokumenty 🗸                                 | e 🗸 🔹 Nastavení 🔱                        |
| Platby Účty Karty Úvěry <mark>Spoření a investice</mark> Po      | jištění Finanční trhy                                  | 📜 Nový produkt                           |
| Majitel<br>Produkt <b>Penzijní připojištění</b><br>Číslo smlouvy |                                                        | Penzijní připojištění                    |
| MojeOdměny CZK 🕐                                                 |                                                        |                                          |
| Smlouva o Transformovaném fondu<br><sup>Číslo smlouvy</sup>      | Příspěvky dle smlouvy                                  |                                          |
| Hodnota smlouvy                                                  | Typ Čás                                                | itka Frekvence                           |
| Datum účinnosti smlouvy 1. 12. 2012                              | Účastník                                               | 3 000,00 CZK 1 měsíc                     |
|                                                                  | <b>i</b> Získáte maximální sta<br>daně až o 24 000 Kč. | átní příspěvek 230 CZK i snížení základů |
| Informace ke dni: 11. 1. 2022                                    | Účet u KB PS 🗹                                         | Výpisy Změnit příspěvek                  |

| Zde si vyzvednete <b>roční výpis</b> .                                                                 |           |                |          |             |     |
|----------------------------------------------------------------------------------------------------|-----------|----------------|----------|-------------|-----|
| КВ                                                                                                    | 🔛 Zprávy  | 36 Dokumenty - |          | 🗱 Nastavení | ሳ   |
| Platby Účty Karty Úvěry Spoření a investice                                                            | Pojištění |                |          | 📜 Nový prod | ukt |
| Výpisy a potvrzení                                                                                     |           |                |          |             |     |
| Dostupné výpisy a potvrzení 🛛<br>Produkt, pro který chcete zobrazit dokumenty<br>Penzijní připojištění | Ŧ         |                |          |             |     |
| Dokument                                                                                               |           |                | Akce     |             | E l |
| Roční výpis 2022                                                                                       |           |                | Stáhnout |             | 11  |
| <u>Roční výpis 2021</u>                                                                                |           |                | Stáhnout |             |     |
| Daňové potvrzení 2022                                                                                  |           |                | Stáhnout |             |     |
|                                                                                                    |           |                |          |             |     |

## **3.** ▼ V Mobilní bance KB

| Dle typu smlouvy případně u<br><b>penzijní spoření".</b> Vyberte si | vidíte " <b>Doplňkové</b><br>ikonu " <b>Banka."</b> | Z<br>a |
|---------------------------------------------------------------------|-----------------------------------------------------|--------|
| 17:03                                                               | ::!!! 4G 📢                                          |        |
|                                                                     | Odhlásit                                            |        |
| Přehled                                                             |                                                     |        |
| Úvěrové účty                                                        |                                                     |        |
| Lady karta                                                          | <b>622</b> ,52 сzк >                                |        |
| Fondy                                                               |                                                     |        |
| Investiční fondy Amundi                                             | <b>7 977</b> ,09 сzк >                              | 1      |
| Penzijní spoření<br>Penzijní připojištění                           | <b>183 672</b> ,59 сzк                              | ľ      |
| Mám zájem si sjednat                                                |                                                     |        |
| Spotřebitelský úvěr<br>Můžete obdržet úvěr ve výši                  | 288 000 сzк >                                       |        |
| Osobní kreditní karta<br>Můžete obdržet kreditní kartu na           | <b>240 000</b> сzк >                                |        |
| Prestižní kreditní karta<br>Můžete obdržet kreditní kartu na        | 240 000 сzк >                                       |        |
| <b>Debetní karta</b><br>Embosovaná nebo Zlatá                       | >                                                   |        |
| Přehled Karty Nový prod                                             | dukt Banka Nastavení                                |        |

vyberte složku "**Dokumenty**" kračujte dále. 7:03 ::: 4G 💋 Banka Můj bankovní poradce 6  $\sim$ r Schůzky Zavolat E-mail Doporučit nunikace Dokumenty 36 Schránka komaty a pobočky Moje domácí pobočka Mapa Bankomatů a poboček olinka 800 111 055 Pro volání z České republiky +420 955 559 550 Pro volání ze zahraničí olokování platební karty +420 955 512 230 **111**<sup>36</sup> **A** -0 ¢. ehled Karty Nový produkt Banka Nastavení

### 🔻 V Mobilní bance KB

| Zde vyberte možnost<br>" <b>Výpisy z účtů a potvrzení"</b> . | Dle typu smlouvy případně uvidíte " <b>Doplňkové<br/>penzijní spoření</b> ".Zde si vyzvednete <b>roční výpis</b> .                                                                                                    |
|--------------------------------------------------------------|----------------------------------------------------------------------------------------------------|
| 17:03 <b>::</b> 4G 📬                                         | 17:03 👬 46 🚱                                                                                                    |
| Banka     Dokumenty                                          | Cokumenty Výpisy a potvrzení                                                                                                    |
|                                                              | Lady karta                                                                                                    |
| Nabrét dokument                                              | Výpis z účtu ke kreditní kartě                                                                                                    |
| Dokumenty                                                    | Výpis z účtu ke kreditní kartě<br>5.11.2020                                                                                                    |
| Archiv >                                                     | Výpis z účtu ke kreditní kartě 5.10.2020                                                                                                    |
| C, i Podmínky 🚯 >                                            | Investiční fondy Amundi                                                                                                    |
| Výpisy z účtů a potvrzení                                    | Amundi - Denní elektronický výpis >                                                                                                    |
| K vyřízení                                                   | Amundi - Kvartální elektronický výpis                                                                                                    |
|                                                              | Penzijní připojištění                                                                                                    |
|                                                              | Roční výpis 2022                                                                                                    |
| Přehled neobsebuje žádné dokumenty                           | Daňové potvrzení 2022                                                                                                    |
| Fremed neobsanuje zadne dokumenty.                           | Roční výpis 2021                                                                                                    |
|                                                              |                                                                                                    |
|                                                              |                                                                                                    |
|                                                              |                                                                                                    |
|                                                              |                                                                                                    |
| Přehled Karty Nový produkt Banka Nastavení                   | Přehled Image: Starty Image: Starty Image: Sta |

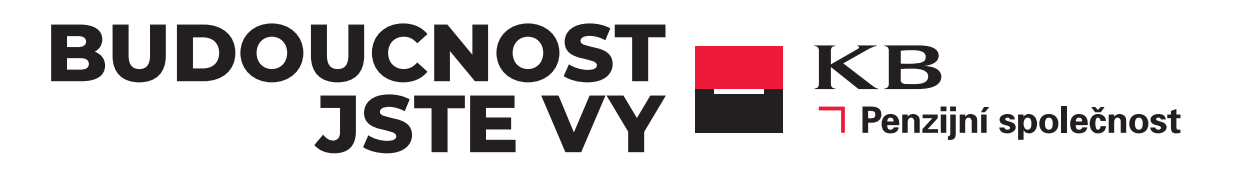